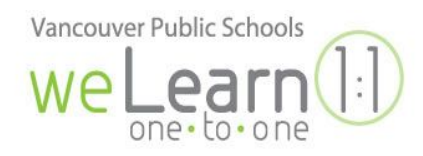

## How to find your App's URL

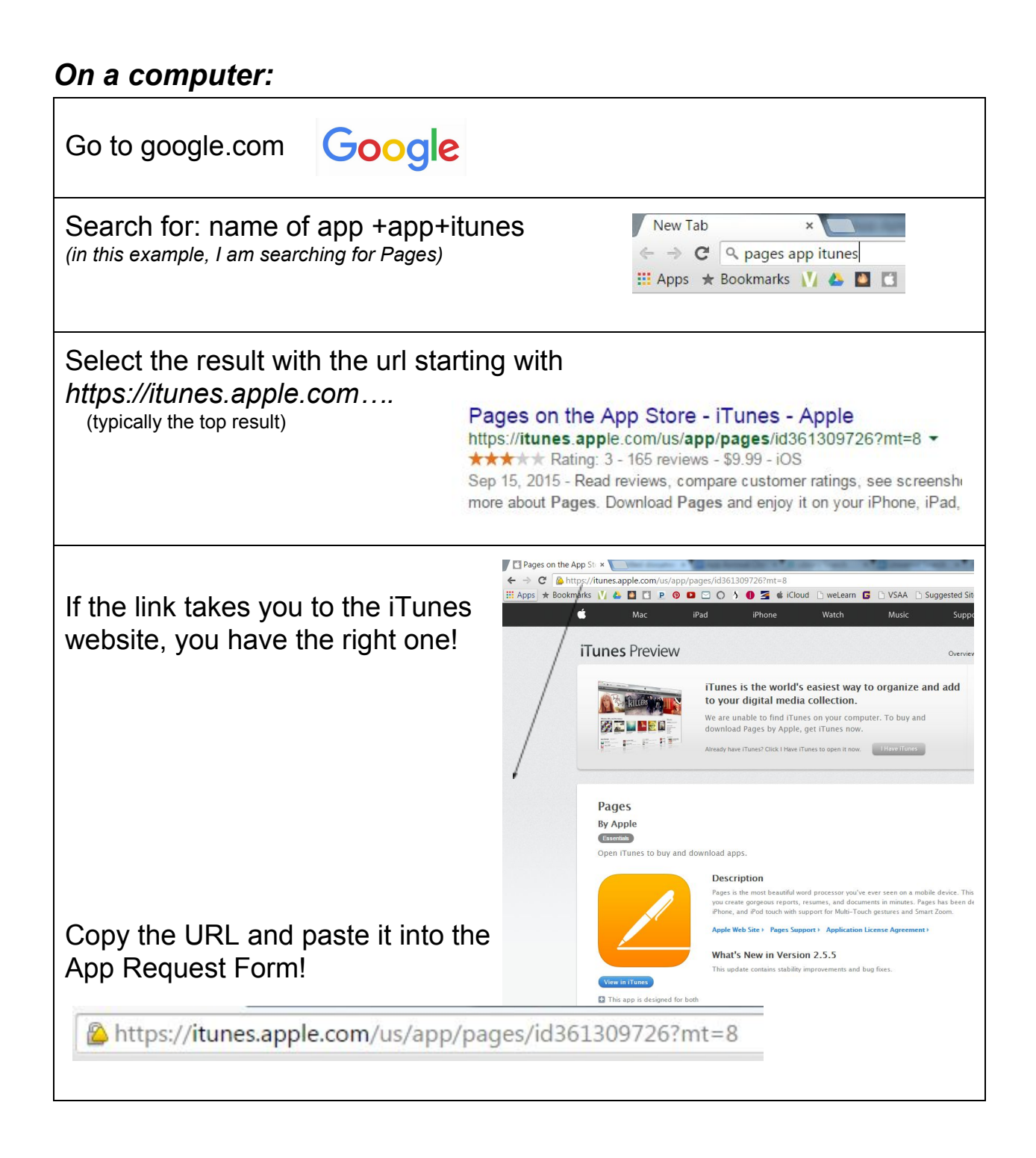

## On an iPad:

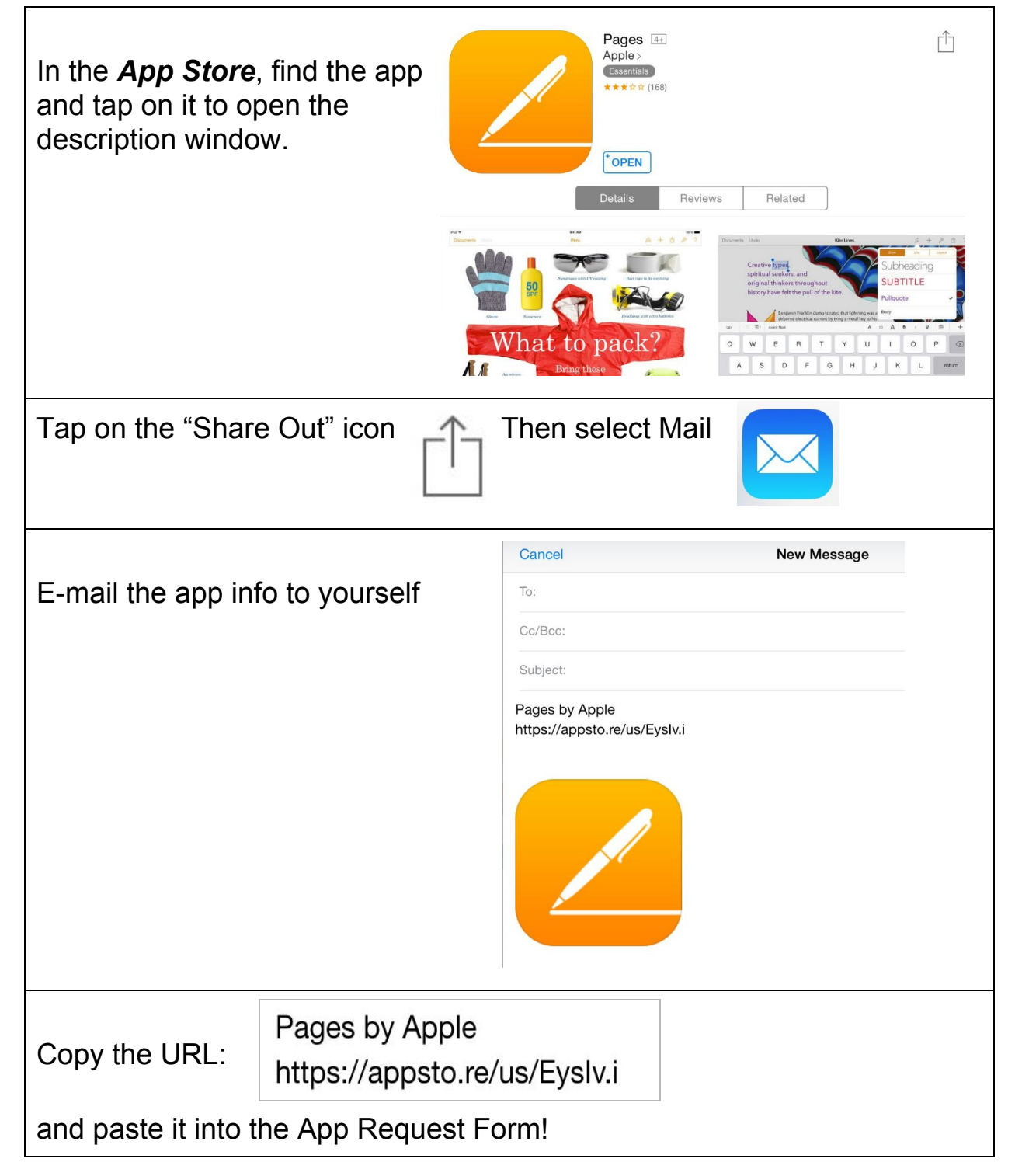